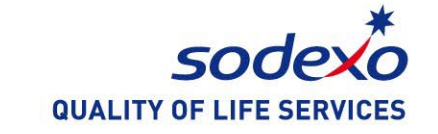

## 索迪斯微信服务指南

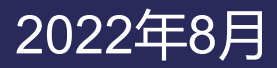

# Д G E N

- 1. 如何关注索迪斯微信服务号
- 2. 如何验证学生ID卡
- 3. 如何给账户充值及充值发票申请
- 4. 如何查询账户余额和消费明细
- 5. 如何查询菜单
- 6. 如何查看每日菜品图片
- 7. 问答

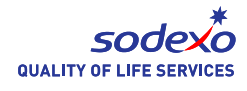

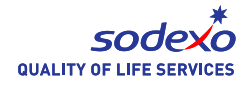

1. 使用微信扫描以下二维码 2. 点击"关注公众号"

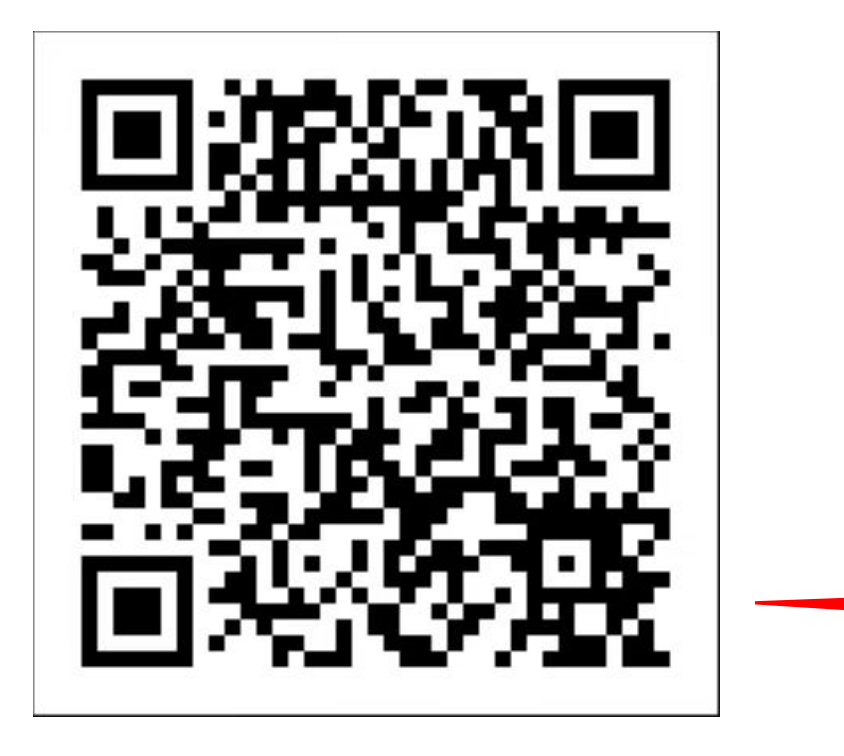

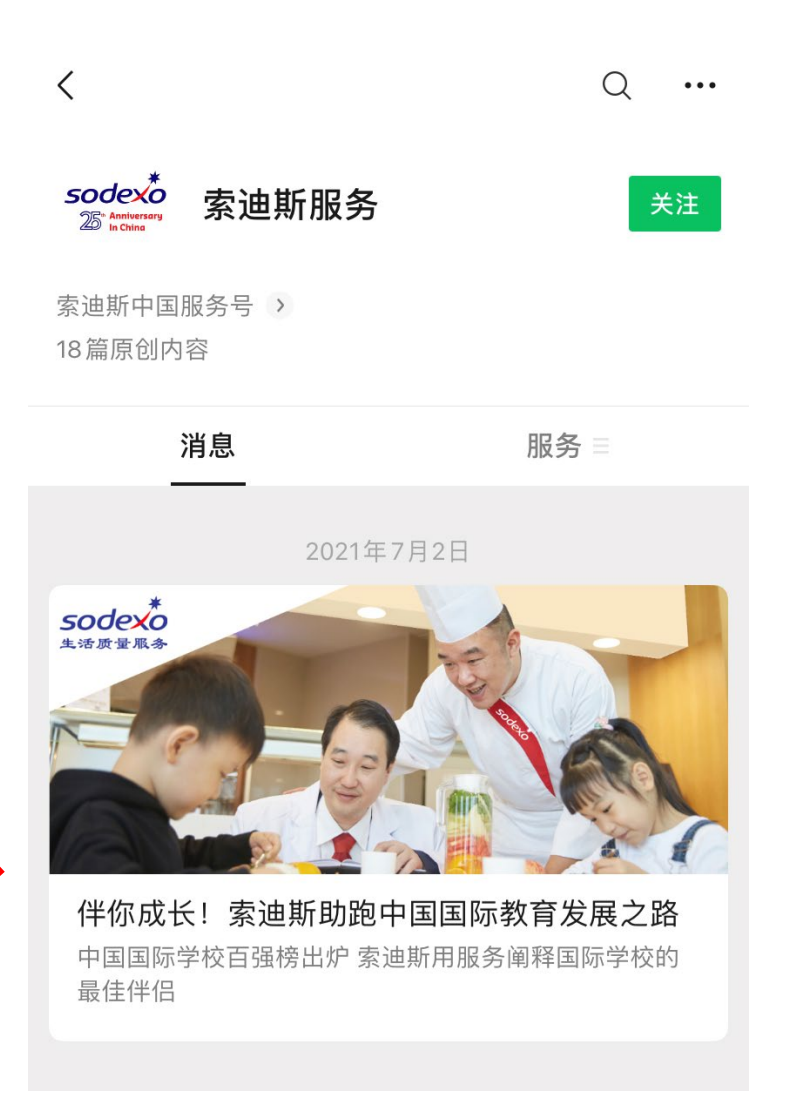

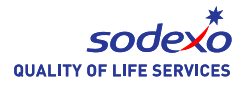

#### 成功关注后页面将自动跳转到以下界面

| <       | 5                                                                                                    | 索迪斯服务                                                                                                    |                                                 | L |  |
|---------|----------------------------------------------------------------------------------------------------|----------------------------------------------------------------------------------------------------|-------------------------------------------------|---|--|
|         |                                                                                                    | 14:40                                                                                                    |                                                 |   |  |
| Società | 感谢您关注<br>务号"索迪斯<br>您服务,提到<br>下方导航查<br>行门的客户,<br>个营运点,了<br>Thank you fo<br>China officia<br>account. We<br>heartedly an<br>of life! Click<br>below to obt<br>our custome<br>identity, bine<br>more function | 索迪斯中国官方很<br>服务"。我们将道<br>高您的生活质量!<br>看精彩内容。如复<br>可following Sode<br>al WeChat service<br>will serve whole<br>ad improve your of<br>on the navigation<br>tain more. If you<br>er, please verify to<br>d a site, to unlocons! | 微褐 果邦 exo<br>信诚点您定  e<br>quality<br>on are<br>k |   |  |
| Ŵ       | 索迪斯                                                                                                    | 服务                                                                                                    | 我                                               | 的 |  |

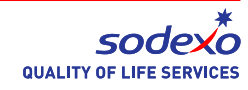

#### 请点击右下角"我的",手动添加南通惠立学校/南通惠立幼儿园 服务网点编号"H112WT"。

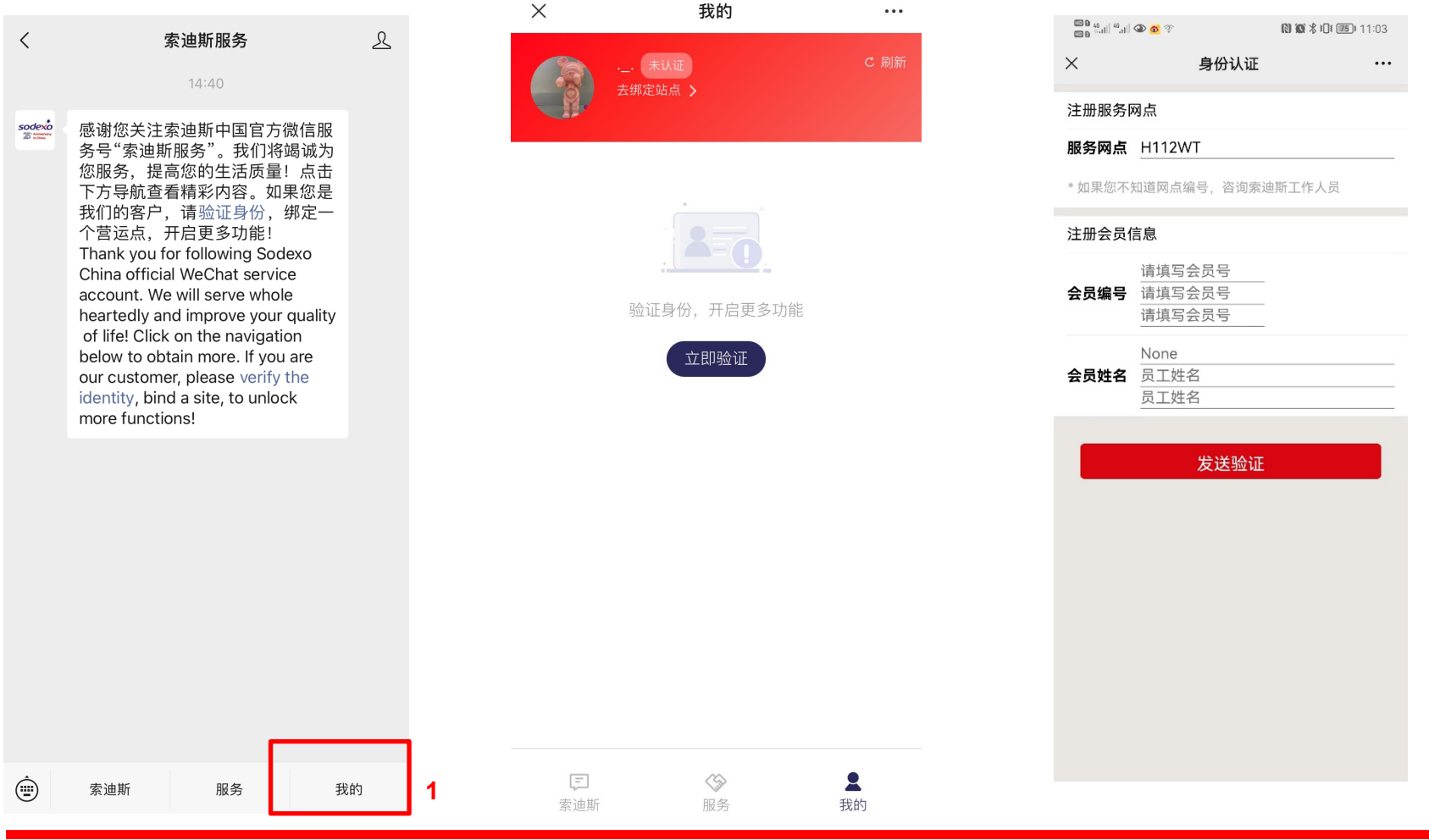

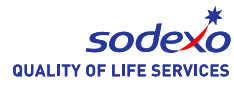

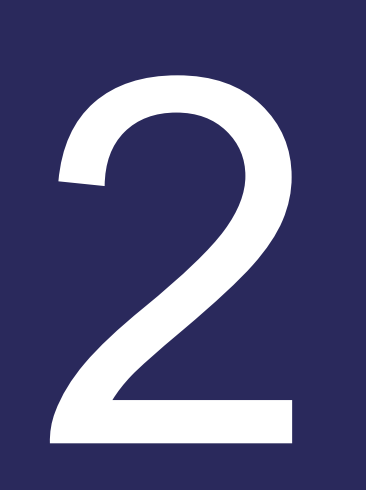

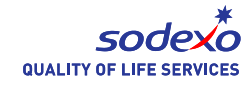

- 1. 打开索迪斯服务号
- 2. 点击右下角的"我的"
- 3. 点击你的微信账户名

#### 如果界面中没有显示您的微信账户名,请联系学校服务部(联系方式见问答)

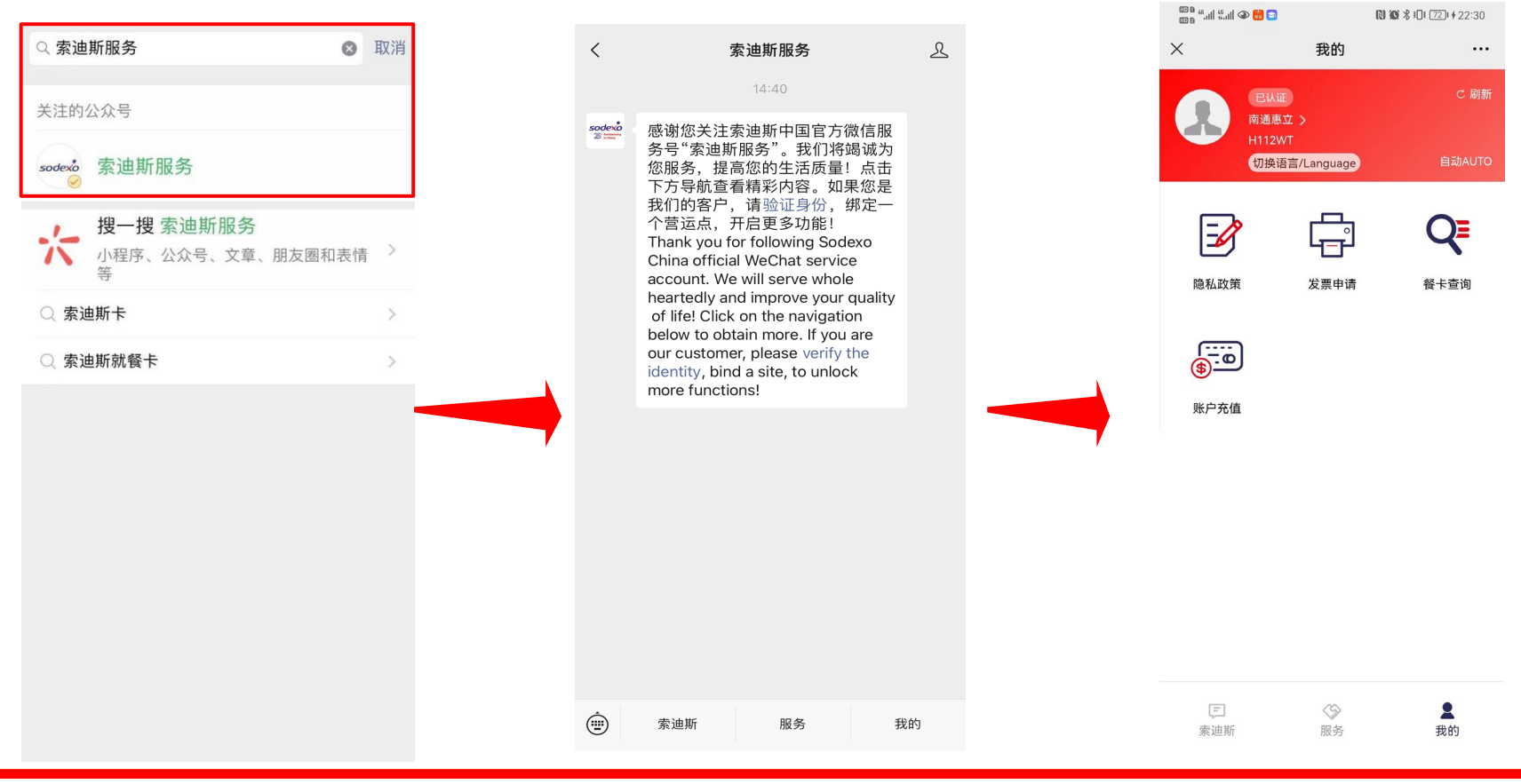

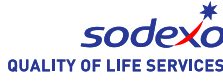

4. 输入学生的学号 5. 点击"验证"(红色)

| 10 b 46,11  46,11  🏵 💰 🎓 |                | N 🗙 🖇 💵 🌃 11:03 |              |
|--------------------------|----------------|-----------------|--------------|
| ×                        | 身份认证           |                 |              |
| 注册服务网                    | 冈点             |                 |              |
| 服务网点                     | H112WT         |                 |              |
| * 如果您不知                  | 印道网点编号,咨询索证    | 迪斯工作人员          |              |
| 注册会员信                    | 言息             |                 |              |
| 会员编号                     | 请填写会员号         |                 | 12502870**** |
|                          | 请填写会员号<br>None |                 |              |
| 会员姓名                     |                |                 |              |
|                          |                |                 |              |
|                          | 发送验证           |                 |              |
|                          |                |                 |              |
|                          |                |                 |              |
|                          |                |                 |              |
|                          |                |                 |              |
|                          |                |                 |              |
|                          |                |                 |              |
|                          |                |                 |              |

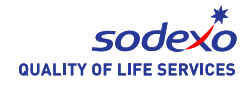

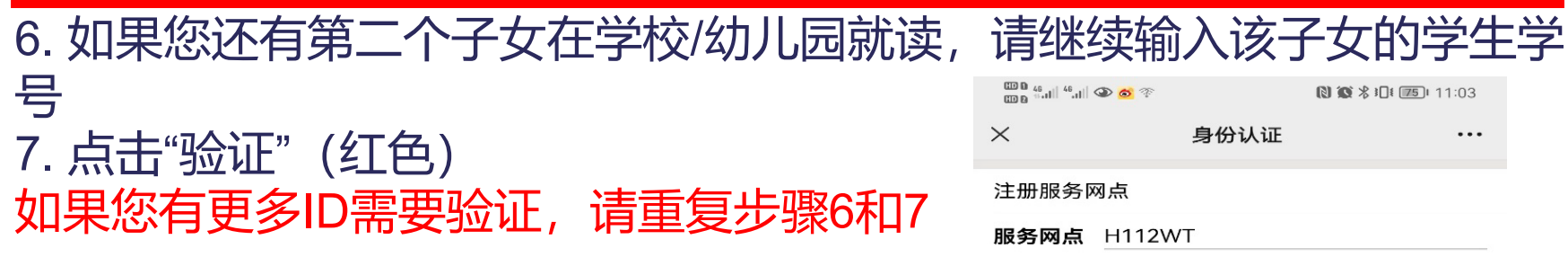

| ©0 46.1   46.1  <br>©0 0 ⊕.11   46.1 | <b>@  ??</b> | 🔃 🏵 🛠 🗓 🖅 🗰 11:03 |  |  |  |  |  |
|--------------------------------------|--------------|-------------------|--|--|--|--|--|
| $\times$                             | 身份认证         |                   |  |  |  |  |  |
| 注册服务网点                               |              |                   |  |  |  |  |  |
| 服务网点                                 | H112WT       |                   |  |  |  |  |  |

\* 如果您不知道网点编号, 咨询索迪斯工作人员

#### 注册会员信息

|      | 请填写会员号               |  |
|------|----------------------|--|
| 会员编号 | 请填写会员号               |  |
|      | 请填写会员号               |  |
| 会员姓名 | None<br>员工姓名<br>员工姓名 |  |
|      |                      |  |

| 发送验证 |  |
|------|--|
|      |  |
|      |  |
|      |  |
|      |  |
|      |  |
|      |  |

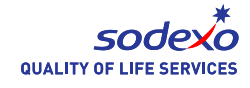

## 8. 验证成功后会显示"已认证",然后可以给账户充值、查询余额和查询消费明细。

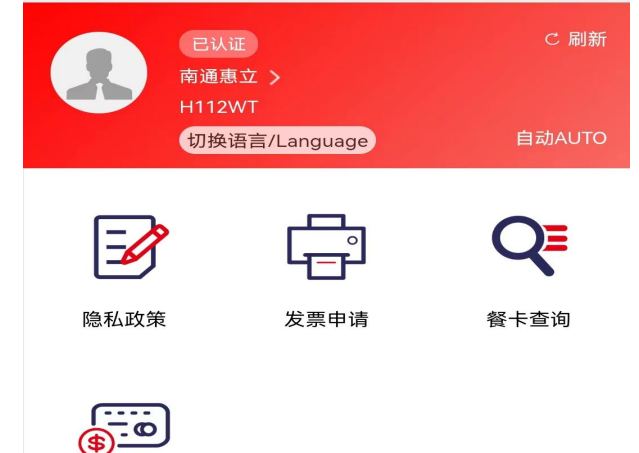

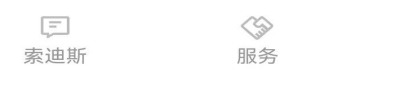

账户充值

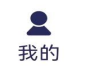

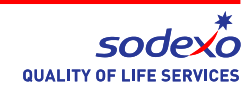

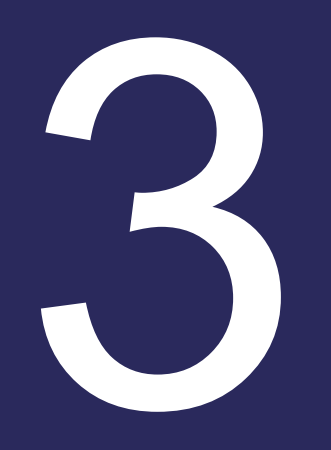

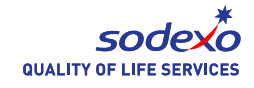

- 1. 点击右下角的"我的"
- 2. 选择"账户充值"
- 3. 确认"账户名称",如果你有多个子女,请根据需求选择要充值的账户
- 4. 选择充值金额 (50、100、200等等)

#### 5. 您也可以输入其他金额

#### 6. 点击确认(红色)

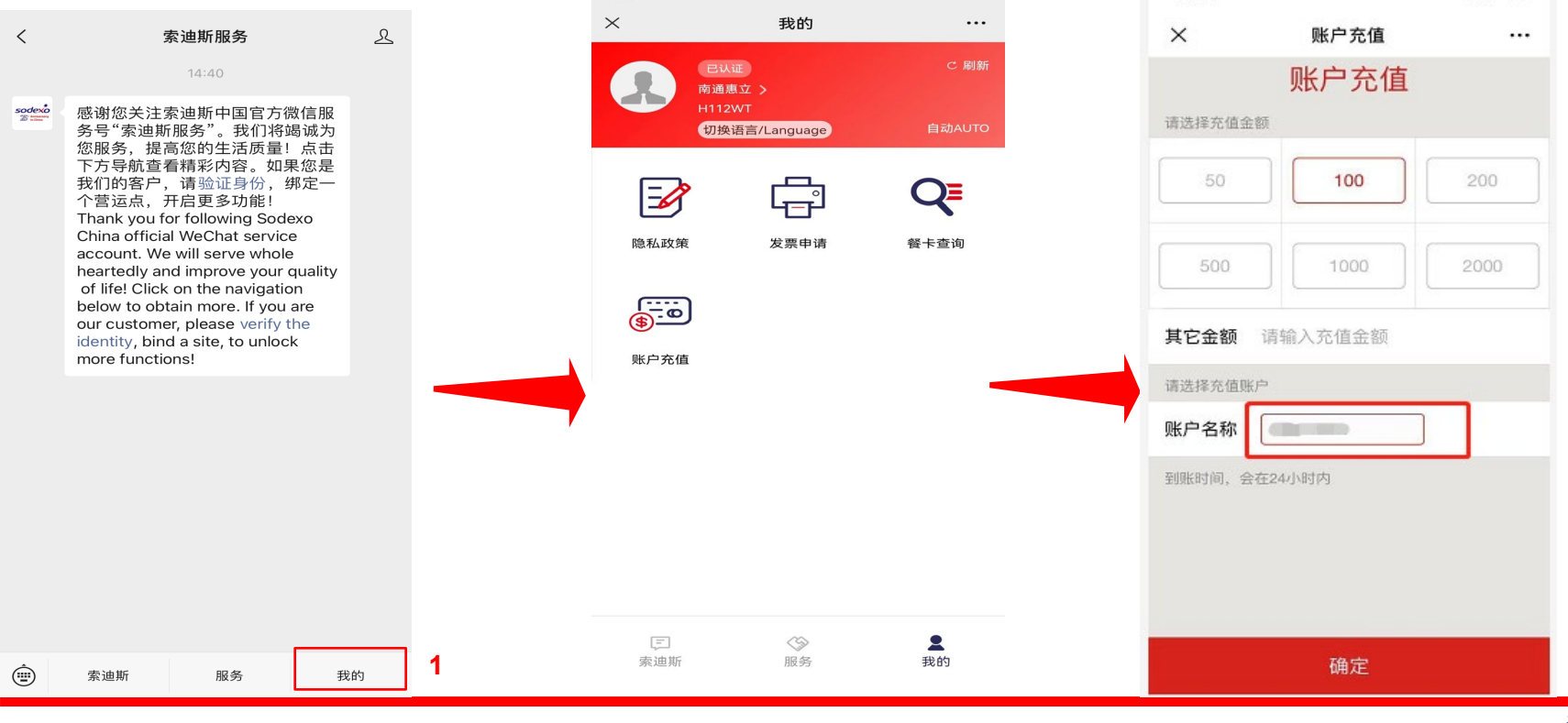

[1] (1) \$ \$ 101 (72) + 22:30

. . . . -

💷 🛯 <sup>46</sup>.ull <sup>46</sup>.ull 👁 🛗 🔁

SODEXO

- 7. 点击"确认支付"(绿色)
- 8. 在充值24小时后你可以检查账户的变化

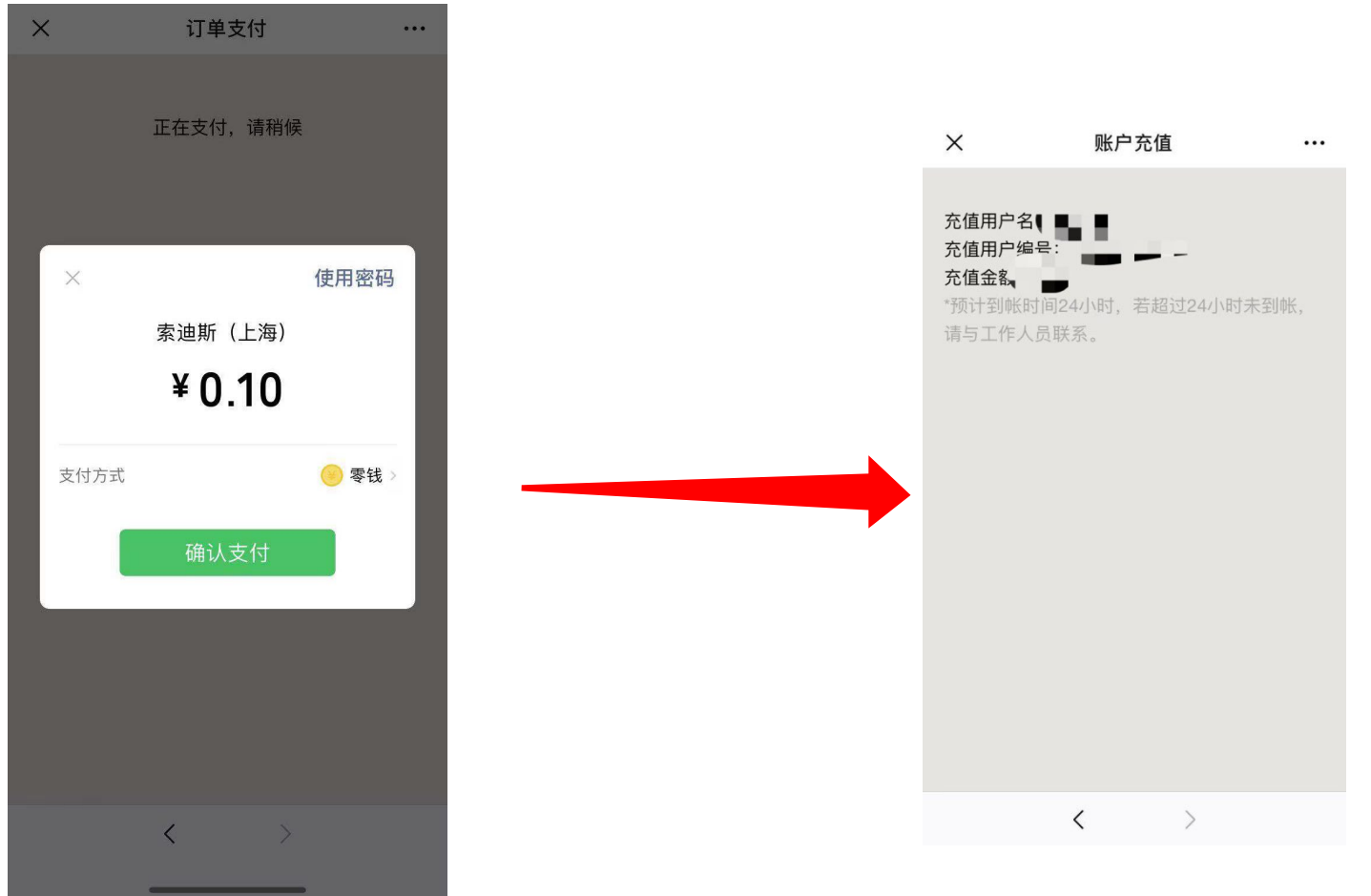

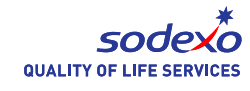

#### 9.点击"发票申请" 10.请根据提示发送相关信息至此邮箱

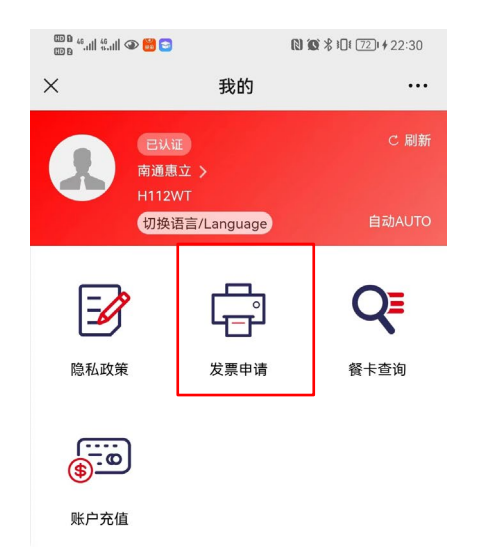

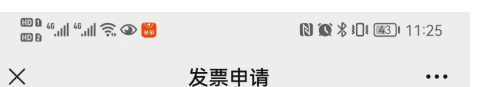

#### 发票申请

2022-08-17 发票申请

如果您需要申请发票,请联系: ChuanXiaJi@sodexo.com 并提供以下信息: Please contact Maria if you need to apply the invoice and provide the below information: 充值金额,充值账户,公司名称,税号 Amount, Member Name,Name of Company,Tax Register No.

阅读次数 3 凸 0

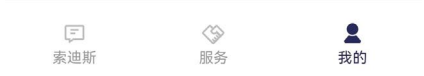

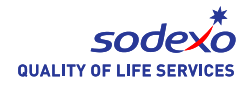

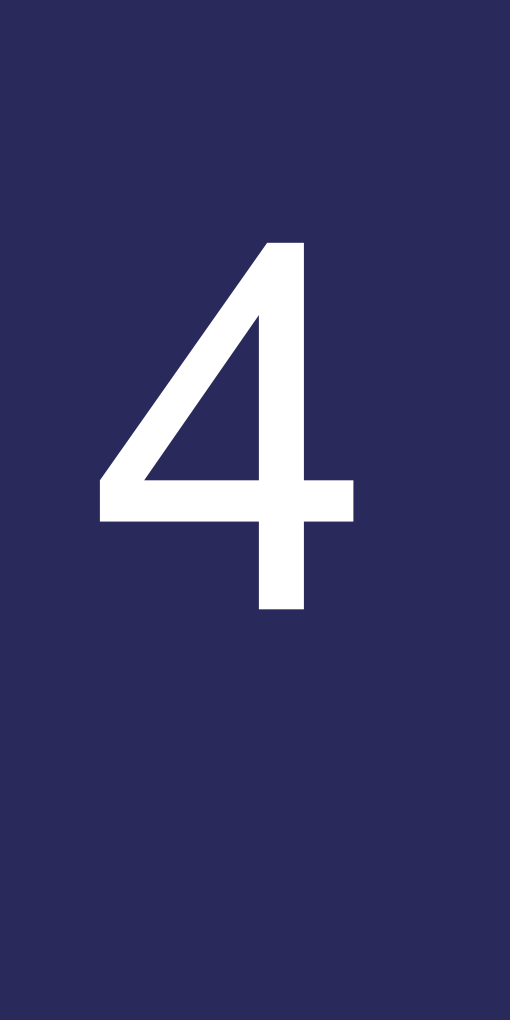

### 如何查询账户余额和消费明 细

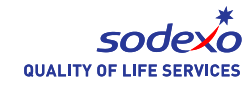

#### 如何查询账户余额和消费明细

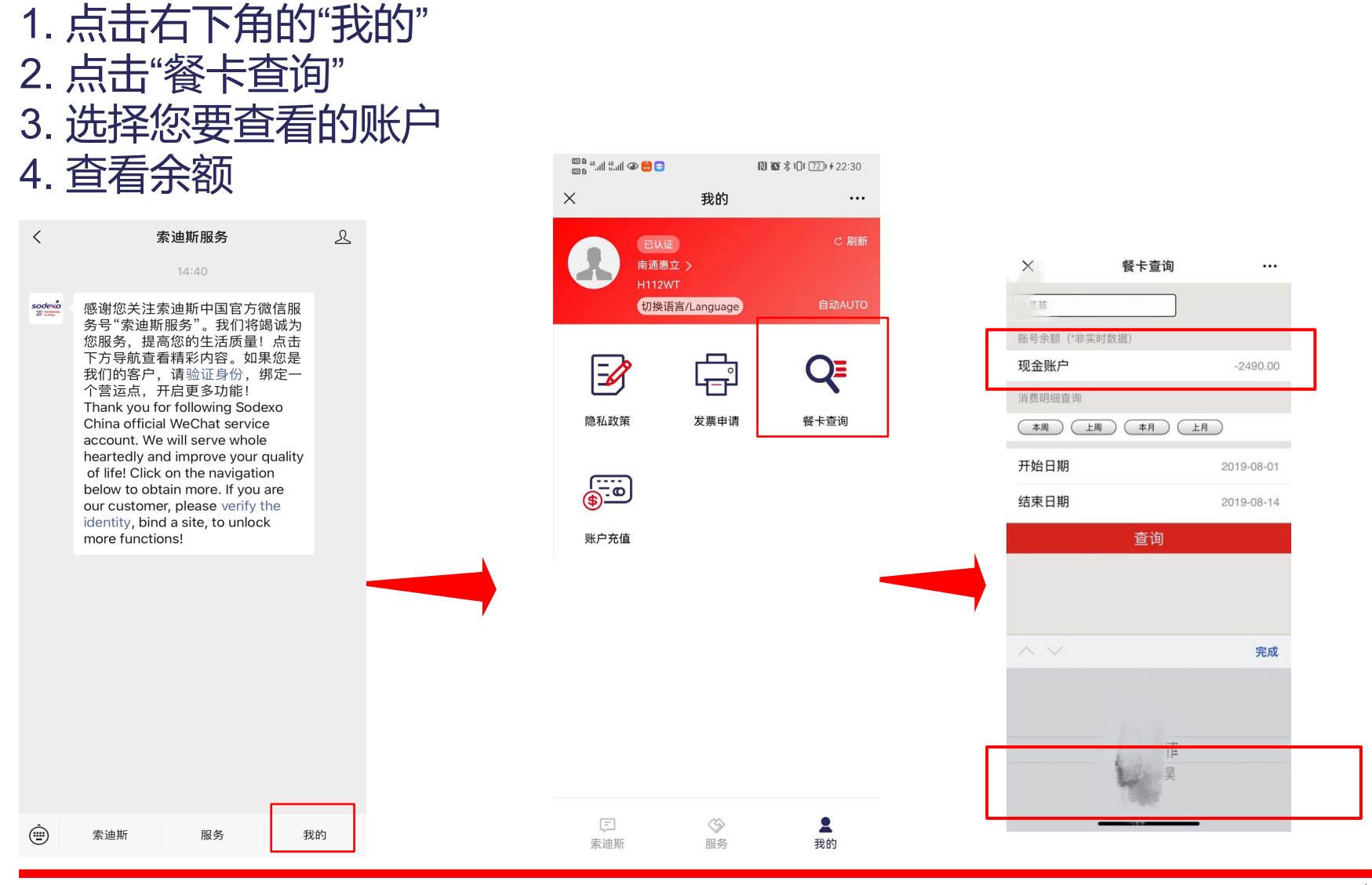

#### 如何查询账户余额和消费明细

- 5. 选择您要查看的时间段快捷键(本周、上周、本月、上月)
- 6. 输入"开始时间""结束时间"来自定义时间段
- 7. 点击"查询"
- 8. 检查您要查看的消费明细

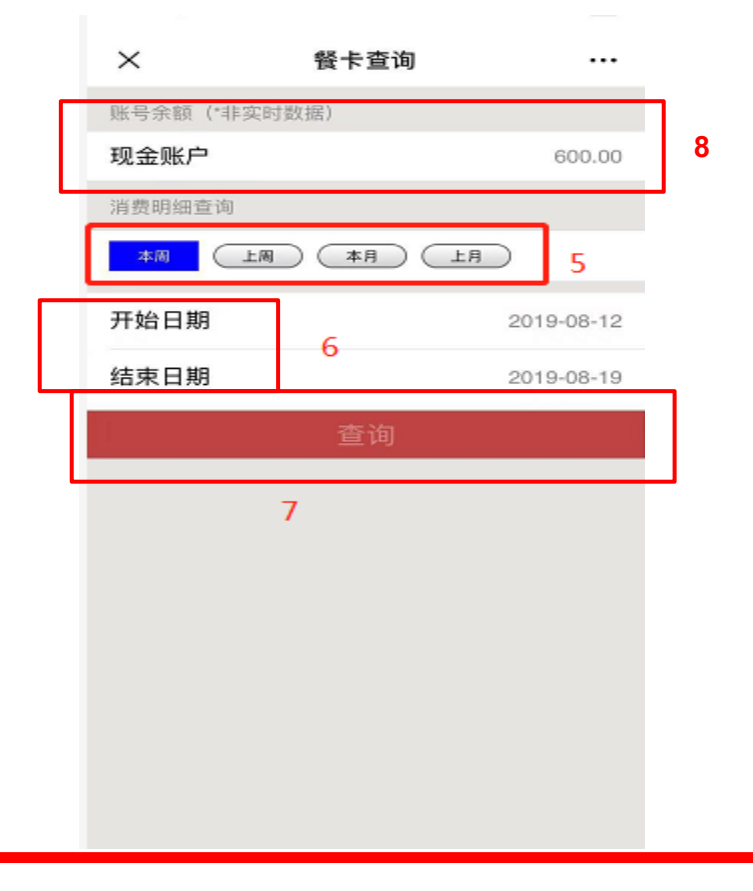

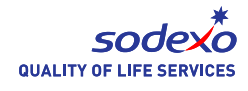

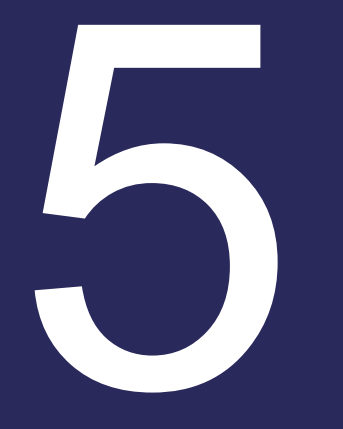

## 如何查询菜单

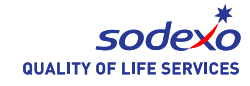

#### 如何查询菜单

#### 1.点击"服务" 2.点击"菜单" 3.即可查看最新菜单

| <         | 索迪斯服务                                                                                                    | L | ×           | 服务                  | •••            | $\times$                                                                                    |
|-----------|----------------------------------------------------------------------------------------------------|---|-------------|---------------------|----------------|---------------------------------------------------------------------------------------------|
|           | 14:40                                                                                                    |   | 公告栏         |                     |                |                                                                                             |
| soeé<br>S | 感谢您关注索迪斯中国官方微信服<br>务号"索迪斯服务"。我们将竭诚为<br>您服务,提高您的生活质量!点击<br>下方导航查看精彩内容。如果您是<br>我们的客户,请验证身份,绑定一<br>个营运点,开启更多功能!<br>Thank you for following Sodexo<br>China official WeChat service<br>account. We will serve whole<br>heatedly and improve your quality<br>of life! Click on the navigation<br>below to obtain more. If you are<br>our customer, please verify the<br>identity, bind a site, to unlock<br>more functions! |   | 健康又美丽<br>文単 | <ul> <li></li></ul> | 新闻动态           | WCC<br>Jun)<br>Thin<br>Jun)<br>WCC<br>May<br>WCC<br>Men<br>WCC<br>Apr<br>WCC<br>Men<br>Thin |
|           | 索迪斯服务我                                                                                                    | 的 | 「二家迪斯       | (**) 服务             | <b>名</b><br>我的 |                                                                                             |

₽ 全文翻译 > ••• sodexo 生活质量服务 CH Lunch (31th May - 25th k+Green+Menu(31th May - 25th sodexo CH Boarding Dinner Menu(31th sodexo -25th Jun) CH Boarding Breakfast sodexo <sup>土油皮呈展会</sup> u(31th May-25th Jun) CH Lunch (4th May - 28th May) sodexo CH Boarding Dinner Menu(25th sodexo -27th May) CH Boarding Breakfast sodexo u(4th May-30th May) k+Green+Menu(4th May - 28th sodexo <

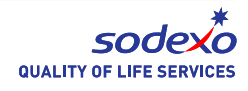

3

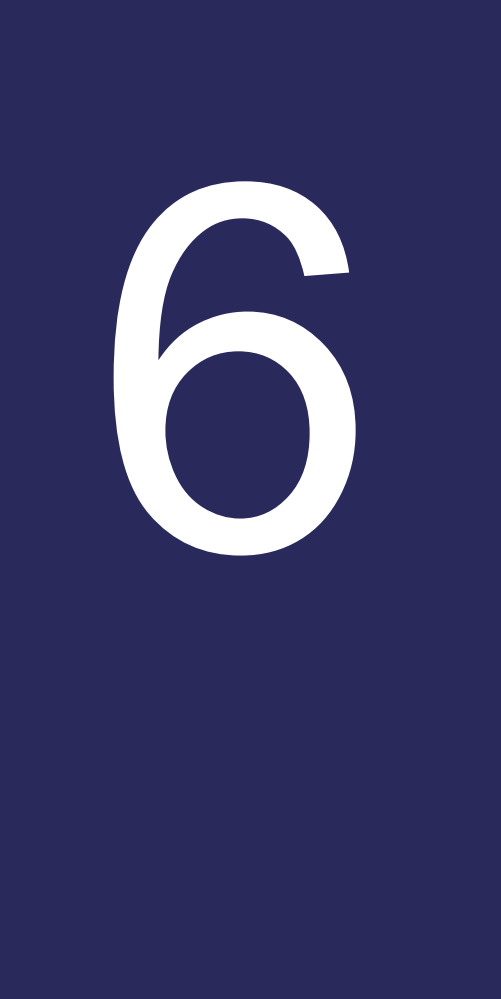

## 1.如何查看每日菜品图 片

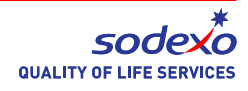

#### 如何查看每日菜品图片

#### 1.点击"服务" 2.点击"当季好味道" 3.即可查看当日菜品图片

| <             | 索迪斯服务                                                                                                    | L | ×                 | 服务               | •••            | ×                                                                                                    | 当季好味道                                                                       | ••• |
|---------------|----------------------------------------------------------------------------------------------------|---|-------------------|------------------|----------------|----------------------------------------------------------------------------------------------------|-----------------------------------------------------------------------------|-----|
| Sockerio<br>D | <b>客迪斯服务</b><br>14:40<br>感谢您关注索迪斯中国官方微信服<br>务号"索迪斯服务"。我们将竭诚为<br>家质务,提高您的生活质量!点击<br>我们的客户,请验证身份,绑定<br>个营运点,开启更多功能!<br>Thank you for following Sodexo<br>filial WeChat service<br>account. We will serve whole<br>heartedly and improve your quality<br>of life! Click on the navigation<br>below to obtain more. If you are<br>our customer, please verify the<br>identity, bind a site, to unlock<br>more functions! | R | x<br>公告栏<br>健康又美丽 | 服务<br>当季好味道<br>2 | 新闻动态           | ×<br>7%<br>3<br>3<br>3<br>4<br>3<br>3<br>4<br>3<br>3<br>4<br>3<br>3<br>4<br>3<br>4<br>3<br>3<br>4<br>3<br>4<br>3<br>3<br>4<br>3<br>4<br>3<br>3<br>4<br>3<br>3<br>4<br>3<br>3<br>3<br>3<br>3<br>3<br>3<br>3<br>3<br>3<br>3<br>3<br>3<br>3<br>3<br>3<br>3<br>3<br>3<br>3 | 当季好味道                                                                       |     |
|               |                                                                                                    |   |                   |                  |                | 24<br>Dii<br>餐<br>23                                                                                                    | .06-23.06.2021 WCCH<br>nner+Breakfast 惠立学校晩餐+早<br>.06.2021 Think Green Menu |     |
| Ŵ             | 索迪斯 服务 我                                                                                                    | 的 | 気が                | <b>〈</b> 》<br>服务 | <u>2</u><br>我的 |                                                                                                    |                                                                             |     |
|               | 1                                                                                                    |   |                   |                  |                |                                                                                                    |                                                                             |     |

3

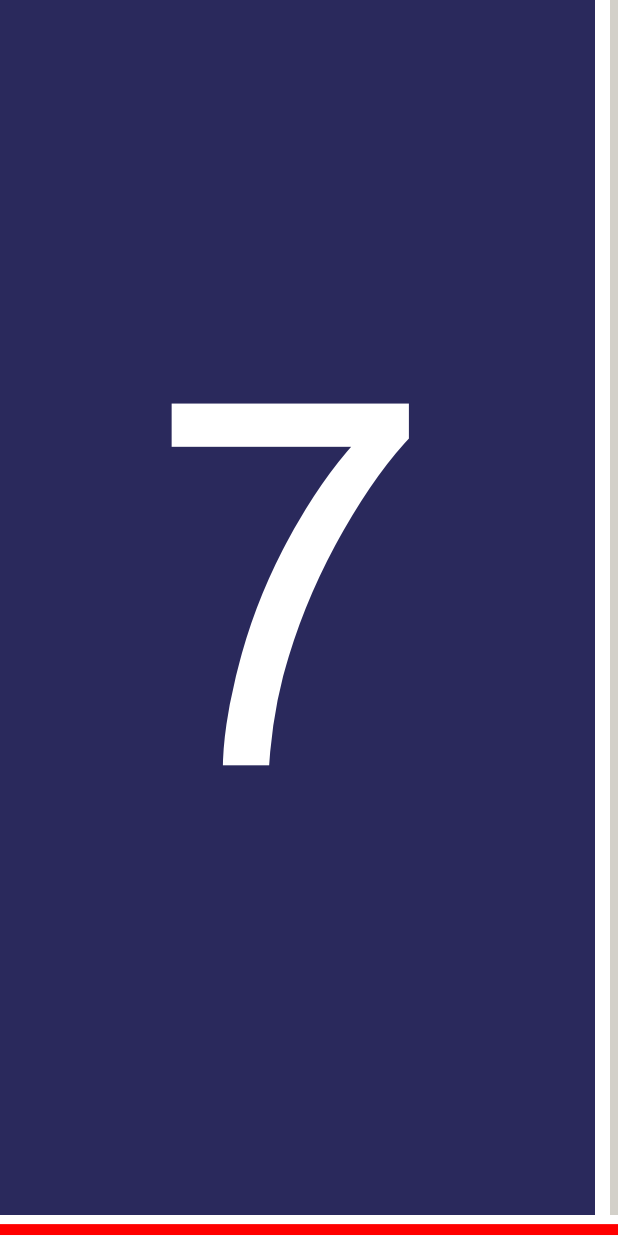

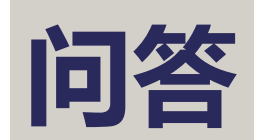

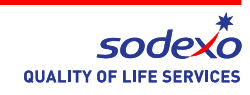

问答

## Q1: 一个微信账号能验证多少个ID账号? A: 最多3个。

Q2: 如果我有超过3个孩子该怎么操作? A: 你可以使用另一个微信账号来验证和绑定账号。

Q3: 如果我是学校员工,我能和我的孩子使用同一个微信账号吗? A: 可以,同一个微信号可以绑定3个ID账号,可以是学生或者员工账号

Q4: 充值后多久能看到账户余额变化? A: 充值最晚24小时可以查看账户余额的变化。

Q5: 如果我更换了手机或手机号,微信服务是否需要重新认证? A: 更换手机及号码不会影响您的索迪斯微信账户。

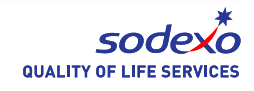

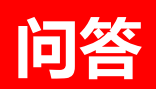

Q6:除了在微信服务号充值还有什么办法充值? A:餐厅现场(上午8点至下午4点,11:30至1:30午餐时间除外),可使用微信支付、支付宝、银联卡等支付方式充值。

Q7:除了用ID卡,还可以用什么方式付餐费? A:我们只接受使用ID卡支付学校餐费。

Q8:我如何联系学校服务部? A:电话:0513-68078820,邮箱:Services.wccn@huilieducation.cn

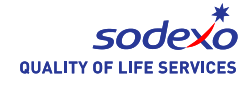

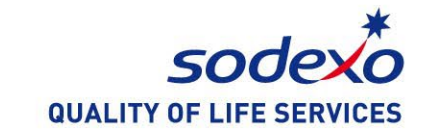

# 谢 谢